# WIFi

## Безпечне підключення в три кроки

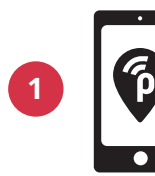

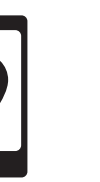

Завантажте на свій телефон безкоштовний застосунок publicroam

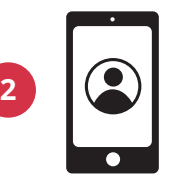

Створіть обліковий запис

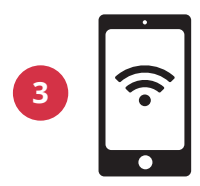

Ваш телефон підключиться автоматично. Далі Ви можете зареєструвати свій ноутбук або планшет

#### Реєстрація без застосунку?

Перейдіть за посиланням: publicroam.nl. Дані для входу в систему Ви отримаєте через SMS (так само й для ноутбука або планшета)

#### У Вас немає мобільного інтернету (4G або 5G)?

Надішліть SMS з текстом «publicroam» на номер: **+31 970 10 260 261** 

#### Потрібна допомога?

**Налаштування для Вашого пристрою** див. на звороті або за посиланням: publicroam.nl/support.

support@publicroam.nl | +31 (0) - 307 44 99

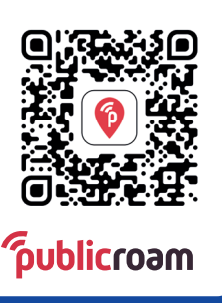

Завантажити застосунок можна, відсканувавши QR-код

### Налаштування для Вашого пристрою Раз зареєструвався - всюди онлайн

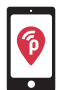

За допомогою застосунку publicroam Ваш телефон або планшет підключатиметься автоматично. Вказані налаштування Вам використовувати не обов'язково.

#### iPhone, iPad, Macbook або ноутбук на базі OC Windows

Перейдіть до розділу «налаштування WiFi» та оберіть «publicroam»

- Вкажіть: ім'я користувача та пароль (див. SMS або в застосунку)
- Перевірте та прийміть сертифікат
- Натисність «Підключитися»

#### Samsung, пристрій на базі OC Android або Chromebook

Перейдіть до розділу «налаштування WiFi» та оберіть «publicroam» Вкажіть такі дані:

- Ідентифікаційна інформація: ім'я користувача (див. SMS або в застосунку)
- Пароль: пароль (див. SMS або в застосунку)
- Метод ЕАР: **РЕАР**
- Верифікація, фаза 2: MSCHAPv2 / автоматична
- Сертифікат СА: ні перевіряти / стандартний / системні сертифікати
- Анонімна ідентифікація: не заповняти
- Домен (якщо запитується): publicroam.nl
- Статус онлайн-сертифіката (якщо запитується): не

верифікувати Натисність «Підключитися»

Додатково у випадку з Chromebook:

- Збіг із суфіксом Домену: publicroam.nl
- Інші поля: не заповняти

Втратили дані для входу в систему? Надішліть SMS з текстом «afmelden» (укр. «відписатися») на номер: +31 970 10 260 261 та зареєструйтеся повторно.

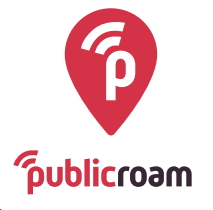